.....

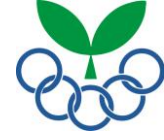

お手元にスポーツ少年団登録に関するご案内を用意してください。

(①スポーツ少年団登録システムにログイン→②市区町村情報入力→③単位団登録申請の受付・登録料受領→ ④都道府県スポーツ少年団へ登録申請→⑤登録料請求メール受信→⑥登録料の支払い→⑦登録完了

①スポーツ少年団登録システムにログイン https://www.jjsa-entry.jp ヘアクセスします。

| 쏡                    | ログイン                                                                                                    |
|----------------------|----------------------------------------------------------------------------------------------------|
| <b>※</b> スポ-         | -ツ少年団登録システム                                                                                                    |
| ログイン                 | <mark>登録手続きの流れについて(単位団用)</mark><br>※登録手続きする前にお読みください。                                                                           |
| ユーザ名とパスワードを入力してください。 |                                                                                                    |
| ユーザー名                | ユーザーを入力してください。 通知文記載のユーザー名とパスワード                                                                                                |
| パスワード                | 「スワードフィールドは必須です。                                                                                                    |
|                      | <ul> <li>このアカウントを記憶する</li> <li>ログイン</li> </ul>                                                                                  |
|                      | <ul> <li>パスワードをお忘れの方は、<u>ごちらから</u>お問い合わせください。</li> <li>ログインに一定回数失敗した場合はログインができなくなります。<br/>パスワードを忘れた場合と同様にお問い合わせください。</li> </ul> |

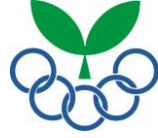

①スポーツ少年団登録システムにログイン→**②市区町村情報入力**→③単位団登録申請の受付・登録料受領→ ④都道府県スポーツ少年団へ登録申請→⑤登録料請求メール受信→⑥登録料の支払い→⑦登録完了

#### ②市区町村情報入力 市区町村情報を入力・修正します。

| 会 団・ 団員・指導者・ 帳票・ 登録料・ その他・                         | 👤 ozawa-hi | ログオフ |
|----------------------------------------------------|------------|------|
| 😿 スポーツ少年団登録システム                                    |            |      |
| 申請状況確認 New 0 Update 0                              |            |      |
| ✓市区町村<br>修正<br>登録                                  |            |      |
| ✓ 単位団 新規 検索/修正 登録                                  |            |      |
| ▲ 団員<br>+<br>新 規 検索/修正<br>↓ 指導者<br>+<br>新 規 検索/修正  |            |      |
| ● 板票 / 登録科<br>下約 確認 / 単位団                          |            |      |
| © - Japan Sports Association. All rights reserved. |            |      |

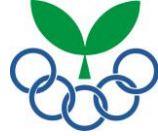

①スポーツ少年団登録システムにログイン→②市区町村情報入力→③単位団登録申請の受付・登録料受領→ ④都道府県スポーツ少年団へ登録申請→⑤登録料請求メール受信→⑥登録料の支払い→⑦登録完了

②-1市区町村情報入力 市区町村情報を入力します。

| ★ 団・ 団員・指導者・ 帳票・ 登録科                                                                                                    | - その他 -                                                                                                    |                                                                 | 👤 oz                                                              | awa-hi                    | ログオフ    |                                                           |
|----------------------------------------------------------------------------------------------------|----------------------------------------------------------------------------------------------------|-----------------------------------------------------------------|-------------------------------------------------------------------|---------------------------|---------|-----------------------------------------------------------|
| 市区町村スポーツ少年回修正 単位団の修正                                                                                                    | Eを行います                                                                                                    |                                                                 |                                                                   |                           |         |                                                           |
| 戻る                                                                                                    |                                                                                                    |                                                                 |                                                                   |                           |         |                                                           |
| 今年度登録: 新規 / ステータス: 未申請 / 申請                                                                                                    | 8:-                                                                                                    |                                                                 |                                                                   |                           |         | 入力項目                                                      |
| 【基本情報】<br>県 ・ ▼ 東京都スポーツ少年団<br>市区町村 ・ ▼ 団名称 日本 スポー<br>本部長名 坂本 祐之輔<br>設置年月 1962/1 今年度登録                                                                                                    | ₩¥#@]<br>▼                                                                                                    | 【パスワード変<br>パスワードを変更<br>する<br>パスワード                              | ·更】<br>確認                                                         |                           |         | 【基本情報】<br>【所在地】<br>【登録役職員】→新規登録 ②-2へ<br>以下項目は自動で入力されます    |
| 【所在地】<br>郵便電号 150-0( 部道府県 ▲ ▼<br>市区司村 法谷区神南<br>雪地等 1-1-1<br>電話電号 03-1111-11 FAX 03-9999-99                                                                                                    | 2                                                                                                    | メー)し1<br>メー)し3<br>初)maii@exa                                    | メール2 例)m                                                          | ail@exa ]                 |         | <u>今回登録者数(市区町村内全ての数です)</u><br><u>登録料(市区町村内全ての数です)</u><br> |
|                                                                                                    | ません。                                                                                                    |                                                                 |                                                                   |                           |         |                                                           |
| · · · · · · · · · · · · · · · · · · ·                                                                                                    | 役職                                                                                                    | 今年度登録                                                           | 単位団登録                                                             | 性別                        | 年齢      |                                                           |
| 1                                                                                                    | 本部長                                                                                                    | 来行天見<br>ま行去見                                                    |                                                                   | 男女                        | 60<br>0 |                                                           |
| 1                                                                                                    | 副本部長                                                                                                    | 新規                                                              |                                                                   | 男                         | 0       |                                                           |
|                                                                                                    | 役員                                                                                                    | 新規                                                              |                                                                   | 男                         | 0       |                                                           |
| 1                                                                                                    | 事務担当                                                                                                    | 新規                                                              |                                                                   | 女                         | 0       |                                                           |
|                                                                                                    | 事務担当                                                                                                    | 新規                                                              |                                                                   | 男                         | 0       |                                                           |
| 今回登録者数                                                                                                    | 「新規作用                                                                                                    | 成」ボタン                                                           |                                                                   |                           |         |                                                           |
| 回約(日)         0         更新         新規           回約(日)         0         更新         新規           第四日         4         男子         0         4           第         4         女子         0         2           第         4         女子         0         6                                                                                                    | 日本         日本         日本 | 空内成員(名) 500 (名) 500 (名) 500 (名) 500 (名) 500 (名) 500 (名) 500 (名) | 認定員(名) 更新 第 男子 0  女子 0  計 0                                       | 休規 計<br>3 3<br>0 0<br>3 3 |         |                                                           |
| 市区町村スポーツ少々開設機構数(名)         市区           市区町村段等設施員         単位間の際           第7         4         0           夏子         2         0         第           第7         6         0         第                                                                                                    | 四村級陽禁録役開<br>数(名<br>第定領處)<br>子<br>1<br>子<br>1<br>た<br>2                                                                                                    | は最のうち有富格者<br>(1)<br>音<br>福定音<br>1<br>1<br>2                     | 団員数(名)       更新     第       男子     0       女子     0       計     0 | 税利 計<br>3 3<br>6 3<br>0 6 |         |                                                           |
| 登録料     単価(円)     人数(人)       指導幣     (四)     (四)       (約)     (四)     (四)       (約)     (四)     (四)       (約)     (四)     (四)       (約)     (四)     (四)       (四)     (四)     (四)       (四)     (四)     (四) | <b>杰</b> 計(円)                                                                                                    |                                                                 |                                                                   |                           |         |                                                           |
| © - Japan Sports Association. All rights reserv                                                                                                    | ed.                                                                                                    |                                                                 |                                                                   |                           |         |                                                           |

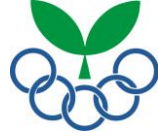

①スポーツ少年団登録システムにログイン→**②市区町村情報入力**→③単位団登録申請の受付・登録料受領→ ④都道府県スポーツ少年団へ登録申請→⑤登録料請求メール受信→⑥登録料の支払い→⑦登録完了

2-2登録役職員[新規登録]

単位団から登録する場合は、指導者から検索して登録を選択します。

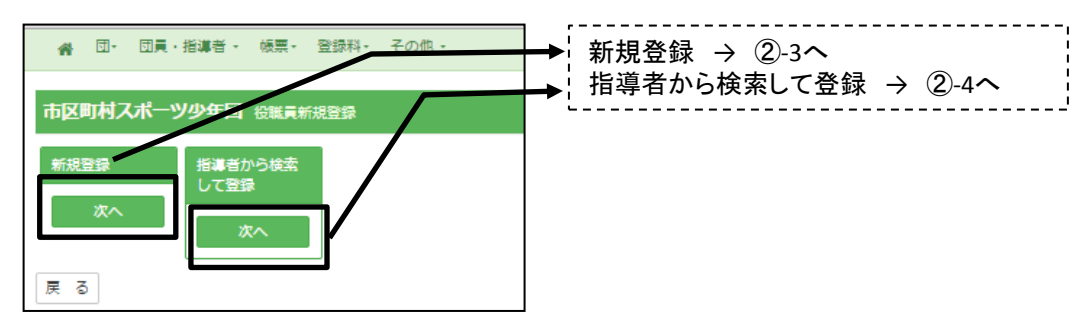

#### ②-3役職員新規登録

必要事項を入力し、新規登録を行います。

| *         | 団▼ 団員・指導者 - 幅調      | ■・ 登録料・ その他・       |        | 1 ozawa-hi                    |
|-----------|---------------------|--------------------|--------|-------------------------------|
|           |                     |                    |        |                               |
| 市区町       | 「村役職員 役職員の          | 登録を行います            |        |                               |
|           |                     |                    |        |                               |
| 191104275 |                     |                    |        | 認定部分 第四時の場合は数かされません。          |
| 県         | 13 東京都スポーツ少年団       | •                  |        | 浜 ▼ 適格 ▼ 番号 例)00001           |
| 市区町村      | 155日本スポーツ少年団        | •                  |        | 取得年月日 例)2014/07/16  □ 資格申請中   |
|           |                     |                    |        |                               |
|           |                     |                    |        | ※1 認定番号の管理は都進府県スポーツ少年団が行っています |
|           |                     |                    |        |                               |
|           |                     |                    |        |                               |
| カナ        | 例)ヤマダ タロウ           | 性別                 |        | (後期) その他 v (数期) 00 v          |
| 氏名        | 例)山田 太郎             | 年割 例)34            |        | 備专                            |
| 影便委号      | 例)1600023           | 載道府県               | •      |                               |
| 市区町村      | 例)新宿区西新宿            |                    |        |                               |
| 番地等       | 例)7-17-14 新宿シティ源共同ビ | L                  |        |                               |
| 電話番号      | 例)090-9999-9999     | メール 例)mail@example | jp     |                               |
|           |                     |                    |        |                               |
| \$142543  |                     | 「新規登               | 録」ボタンを | を押すと役職員に追加されます                |

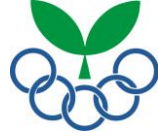

①スポーツ少年団登録システムにログイン→②市区町村情報入力→③単位団登録申請の受付・登録料受領→ ④都道府県スポーツ少年団へ登録申請→⑤登録料請求メール受信→⑥登録料の支払い→⑦登録完了

#### ②-4指導者から検索して役職員を登録

市区町村内の単位団指導者(登録者)を役職員に登録する場合は、検索項目から「検索」ボタンを押して検索し、登録してください。

| *           | ∃.   | 団員・指導者 🗸      | 45票 - | 登録料+    | その他 - |   |      |                 |          | 1 ozawa           | hi ログオフ |
|-------------|------|---------------|-------|---------|-------|---|------|-----------------|----------|-------------------|---------|
|             |      |               |       |         |       |   |      |                 |          |                   |         |
| 指導          | 者検   | 索             |       |         |       |   |      |                 |          |                   |         |
| 所属先         |      |               |       |         |       |   |      |                 |          |                   |         |
| ∞ 所属        | を指定し | て指導者を検索する     |       |         |       |   | 役割   |                 | ▼ 役職     | •                 |         |
| 県           |      | 13 東京都スポーツ少年  | ল     | •       |       |   |      |                 |          |                   |         |
| 市区司         | 树    | 155 日本スポーツ少年( | 7     | •       |       |   |      |                 |          |                   |         |
| 単位          | Ŧ    |               |       |         |       | • |      |                 |          |                   |         |
|             |      |               |       |         |       |   |      |                 |          |                   |         |
| and the set | tun  |               |       |         |       |   |      |                 |          |                   |         |
| 204/201     | 578  |               |       |         |       |   |      |                 |          |                   |         |
| □ 資格        | 申請中  |               |       |         |       |   | 影便香号 | 例)1600023       | 都道府県     | •                 |         |
| 認定者         | 号    | •             |       | 例)00003 | L     |   | 市区町村 | 例)新宿区西新宿        |          |                   |         |
| 取得年         | 目目(  | 利)2014/07/16  |       |         |       |   | 香地等  | 例)7-17-14 新宿シラ  | 〒7 源共同ビル |                   |         |
| カナ          |      | 町)ヤマダ タロウ     | 性     | 61      | •     |   | 电话番号 | 例)090-9999-9999 | メール      | 例)mail@example.jp |         |
| 氏名          | i 1  | 町)山田 太郎       | 年     | 29 (7)  | ()34  |   |      |                 |          |                   | ,<br>   |
| 10,3        | 5    |               | •     |         |       |   |      |                 |          |                   |         |
|             |      |               |       |         |       |   |      |                 |          |                   |         |
| 検索          | 20   | 7 戻る          |       |         |       |   |      |                 |          |                   |         |
|             |      |               |       |         |       |   |      |                 |          |                   |         |

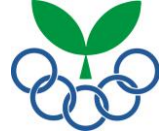

①スポーツ少年団登録システムにログイン→②市区町村情報入力→③単位団登録申請の受付・登録料受領→ ④都道府県スポーツ少年団へ登録申請→⑤登録料請求メール受信→⑥登録料の支払い→⑦登録完了

②-5 全ての入力が完了したら「更新」ボタンを押してからメニュー画面に戻ります。

| 종 I · I 및 ·             | 指導者・        | 帳票・         | 登録種            | ¥- 4                       | その他 -        |            |                  |        |         | 1       | ozawa   | i-hi   | ログオフ |
|-------------------------|-------------|-------------|----------------|----------------------------|--------------|------------|------------------|--------|---------|---------|---------|--------|------|
| 区町村スポーツ                 | 少年回         | 修正単         | 位団の修           | 証を行                        | テいます         |            |                  |        |         |         |         |        |      |
| ₹ <b>3</b>              |             |             |                |                            |              |            |                  |        |         |         |         |        |      |
| ○午度登場·新期 /              | 7=-4        |             | :± / ==:       | <b>≛</b> ⊟•-               |              |            |                  |        |         |         |         |        |      |
|                         | ~~ ~<br>]   | ·           |                |                            |              |            | <mark>~~~</mark> | 1 *    | -1      |         |         |        |      |
| 【奉个情報】                  |             |             |                |                            |              |            | 12.7-            | -下変.   | 史」      |         |         |        |      |
| 県 →¬ ▼ 市区町村 → ▼         | 東京都ス<br>回名称 | (ポーツ少<br>日本 | *年団<br>スポ・     | -<br>\<br>\<br>\<br>\<br>\ | 年団           | ■ パラ<br>する | マード?<br>5        | を変更    |         |         |         |        |      |
| 本部長名 坂本 祐<br>設置年月 1962/ | 之輔          | 事務推 今年度     | 2当者名<br>(登録)   | •                          | ]            | パス         | フード              |        |         | 確設      | 3       |        |      |
|                         |             |             |                |                            |              | 変更         |                  |        |         |         |         |        |      |
| 【所在地】                   |             |             |                |                            |              | · · · · ·  |                  |        |         |         |         |        |      |
| 郵便番号 150-0(             | 都道府         | 県 🛓         | T              |                            |              | メール        | 1                |        | ×-      | -JL2 8  | )mail@  | )exa   |      |
| 市区町村 渋谷区神<br>           | 南           |             |                |                            |              | メール        | 3 例)n            | nail@e | Κē      |         |         |        |      |
| 電話番号 03-111:            | 1-11        | FAX 03      | -9999-         | 9999                       | ]            |            |                  |        |         |         |         |        |      |
| 西新 またいない                |             |             |                |                            |              |            |                  |        |         |         |         |        |      |
|                         |             |             |                |                            |              |            |                  |        |         |         |         |        |      |
|                         | 2           | Estate la   | खरम्मटर<br>द्व | 150                        | v.<br>役職     |            | 今年度              | 登録     | <u></u> | 化回登制    | 2       | 性別     | 年齢   |
|                         |             |             |                | 本                          | 部長           | 新夫         | ۹.               |        |         |         | 9       | 8      | 60   |
|                         |             |             |                | 8)<br>8)                   | 本部長<br>本部長   | 第1天<br>第1天 | 원<br>원           |        |         |         | 5<br>5  | τ<br>8 | 0    |
|                         |             |             |                | 役                          | 員数担当         | 新庆         | R.               |        |         |         | 9<br>*  | 5      | 0    |
|                         |             |             |                | Ţ                          | 務担当          | 新法         | بر<br>1          |        |         |         | 5       | 8      | 0    |
|                         |             |             |                |                            | 新規           | 化压成        |                  |        |         |         |         |        |      |
| 今回登録者数                  | τ           |             |                |                            |              |            |                  |        |         |         |         |        |      |
| 國際(國)                   |             | 指導者委        | 救(名)           |                            | 2            | 定育成        | 員(名)             |        |         | 認定員     | (名)     |        |      |
|                         |             | 更新          | 新規             | 81                         |              | 更新         | 新規               | 81     |         | 更新      | 新規      | 81     |      |
| 新規 4<br>計 4             | 男子女子        | 0           | 4              | 4                          | 男子女子         | 0          | 0                | 0      | 男子女子    | 0       | 3       | 3      |      |
|                         | 81          | 0           | 6              | 6                          | 81           | 0          | 0                | 0      | ât      | 0       | з       | 3      |      |
| 市区町村スポーツ                | 少年団役開       | 戦員数(名       | ) 市            | 区町村                        | 授略登録(3<br>22 | 職員の<br>(名) | うち有資             | 格者     |         | 団員数     | (名)     |        |      |
| 市区町村穀略<br>考子 4          | 使粮食         | ≠位回段<br>0   |                |                            | 認定育          | 成員         | 認定               | ā      | 男子      | 更新<br>0 | 新規<br>3 | 3      |      |
| <b>大子</b> 2             |             | 0           | 3              | 8子<br>5子                   | 1            |            | 1                |        | 女子      | 0       | 6       | 3      |      |
| <b>et</b> 6             |             | 0           |                | 81                         | 2            |            | 2                |        | 81      | 0       | 0       | 6      |      |
|                         |             |             |                |                            |              |            |                  |        |         |         |         |        |      |
| 堂蘇科                     |             |             |                |                            |              |            |                  |        |         |         |         |        |      |
| 指導者                     |             |             |                |                            |              |            |                  |        |         |         |         |        |      |
|                         |             |             |                |                            |              |            |                  |        |         |         |         |        |      |
|                         |             |             |                |                            |              |            |                  |        |         |         |         |        |      |
| ※1 市区町村段階登              | 球者のみ        |             |                |                            |              |            |                  |        |         |         |         |        |      |
| = 7                     |             |             |                |                            |              |            | 1                |        |         |         |         |        |      |
|                         | える」ボ        | タンでメ        | ニュー            | 画面                         | に戻りま         | す          | 1                |        |         |         |         |        |      |

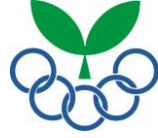

①スポーツ少年団登録システムにログイン→②市区町村情報入力→③単位団登録申請の受付・登録料受領→ ④都道府県スポーツ少年団へ登録申請→⑤登録料請求メール受信→⑥登録料の支払い→⑦登録完了

③単位団登録申請の受付・登録料受領 登録料の設定を行います。

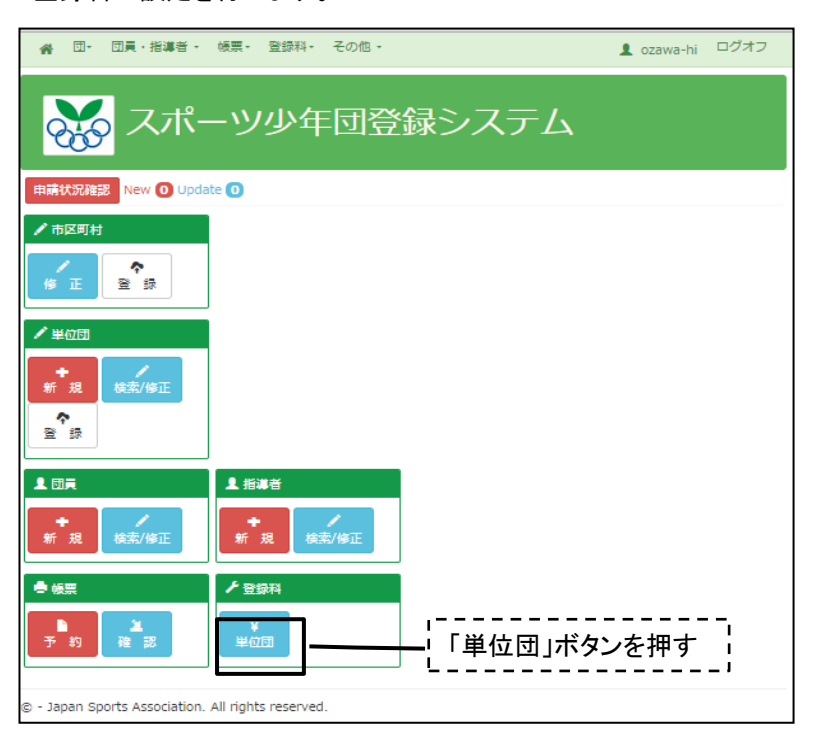

- ③-1 登録料・振込先の設定

指導者登録料・団員登録料を設定して下さい。

銀行振込先を入力してください(現金で受領の場合は登録料請求の入力画面で指定できます)。

| *      | ₫ • | 団員・打  | 讀者 ▼ | 帳票▼ | 登録料▼  | その他 🗸 |  |        |         |      |           |   | 👤 ozawa-hi | ログオフ |
|--------|-----|-------|------|-----|-------|-------|--|--------|---------|------|-----------|---|------------|------|
|        |     |       |      |     |       |       |  |        |         |      |           |   |            |      |
| 単位国    | ヨスァ | ポーツ   | /少年  | 団登  | 録料変   | Ð     |  |        |         |      |           |   |            |      |
| 296341 |     |       |      |     |       |       |  | 振动生    |         |      |           |   |            |      |
| 모패어가   |     |       |      |     |       |       |  | 100276 |         |      |           |   |            |      |
| 指導     | ž.  | 例)900 | *    | 団員  | 例)900 | *     |  | 銀行名    | 例)東京三菱U | FJ銀行 |           |   |            | *    |
|        |     |       |      |     |       |       |  | 支店番号   | 例)12: 💥 | 支店名  | 例)新宿支店    |   |            | *    |
|        |     |       |      |     |       |       |  | 口座種別   | 普通 ▼    | 口座番号 | 例)1234567 | * |            |      |
|        |     |       |      |     |       |       |  | 口座名義   | 例)山田太郎  |      |           |   |            | *    |
|        |     |       |      |     |       |       |  |        |         |      |           |   |            |      |
| 更新     | =   | ャンセル  | 戻    | 5   |       |       |  |        |         |      |           |   |            |      |

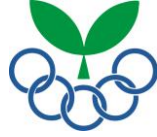

①スポーツ少年団登録システムにログイン→②市区町村情報入力→<u>③単位団登録申請の受付・登録料受領</u>→ ④都道府県スポーツ少年団へ登録申請→⑤登録料請求メール受信→⑥登録料の支払い→⑦登録完了

#### ③-2 申請状況の確認・編集

画面上部の「申請状況確認」ボタンを押して、申請状況確認画面に移ります。

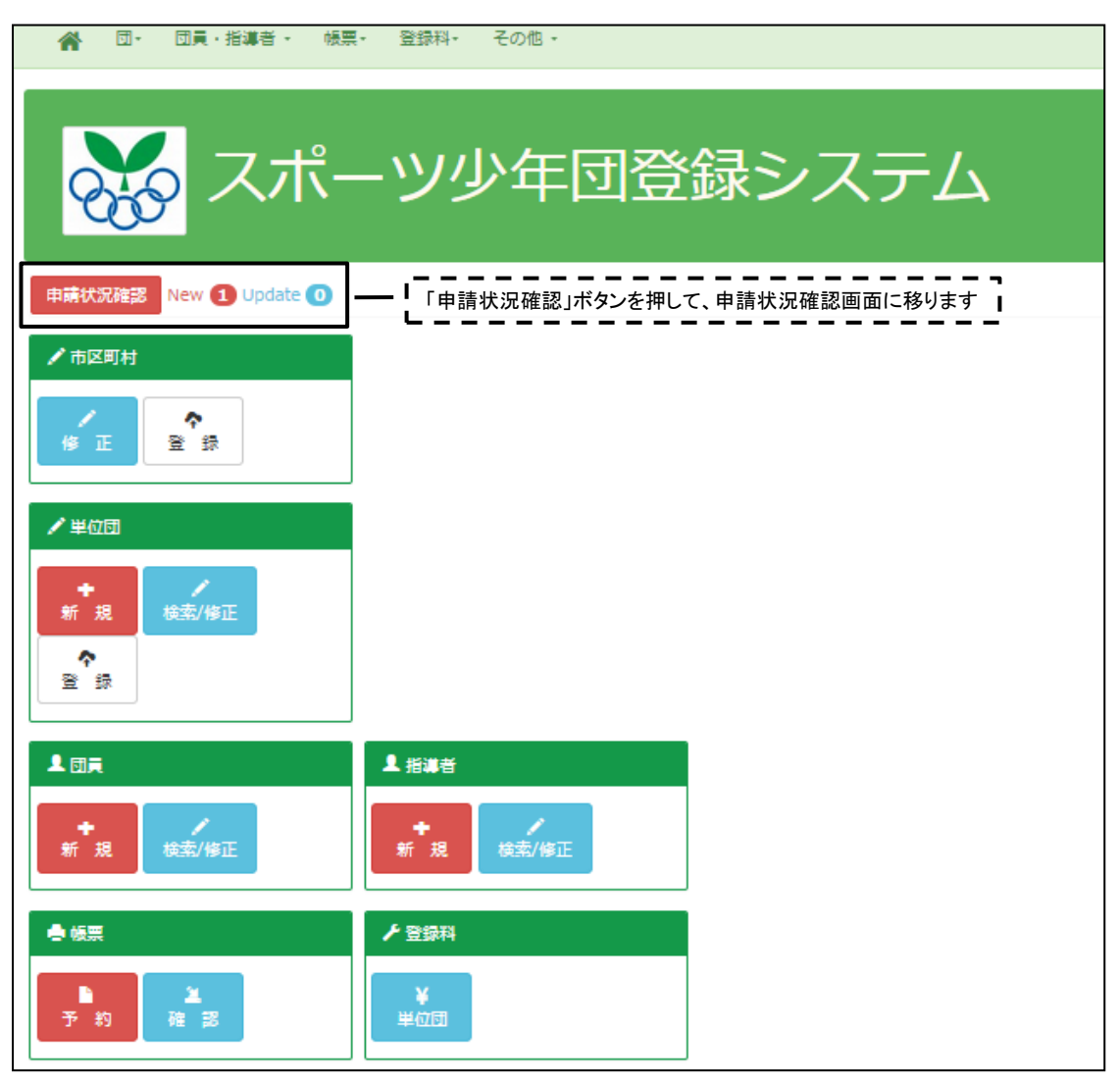

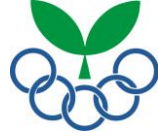

①スポーツ少年団登録システムにログイン→②市区町村情報入力→<u>③単位団登録申請の受付・登録料受領</u>→ ④都道府県スポーツ少年団へ登録申請→⑤登録料請求メール受信→⑥登録料の支払い→⑦登録完了

③-3 申請状況の確認・編集

一覧が表示されます

登録申請状況がステータス欄に表示されます。

#### 単位スポーツ少年団 更新申請一覧

| 該当団数: | 4団 | / 現在入金額: | ¥0⊟ |
|-------|----|----------|-----|
|       |    |          |     |

| <u> </u> | 位団登録 | 播号  | 名称              | 今年度登録 | ステータス | Step1(申請)  |             | Step2(入金待ち) | 支払方法 | 振込期日 |    | Step3(登録) | 編集        |
|----------|------|-----|-----------------|-------|-------|------------|-------------|-------------|------|------|----|-----------|-----------|
| 13       | 155  | 001 | <u>13155001</u> | 新規    | 申請中   | 2015/02/26 | <b>&gt;</b> |             |      |      | ÷  |           | <u>編集</u> |
| 13       | 155  | 002 | <u>13155002</u> | 新規    | 未申請   |            | •           |             |      |      | ÷  |           | <u>編集</u> |
| 13       | 155  | 003 | <u>13155003</u> | 新規    | 未申請   |            | <b>&gt;</b> |             |      |      | ×  |           | <u>編集</u> |
| 13       | 155  | 004 | サンプルスポーツ少年団     | 新規    | 未申請   |            | ÷           |             |      |      | ÷  |           | 編集        |
| 戻        | 3    |     |                 |       |       |            |             | ;           | ステータ | スが編  | 集て | できます      |           |

#### 「ステータス」欄の表示について

<u>未申請</u>・・・単位団からの登録申請が無い状況です。申請期限までに申請されない場合は、登録更 新の手続き状況についてご確認をお願いします。

<u>申請中</u>…単位団から登録申請されている状況です。単位団名称をクリックし、申請内容を確認し てください。登録を受理する場合は、ページ下部の「確認」ボタンを押し、登録料の請求を行います。 登録料請求メールが自動的に作成されますので、必要事項を追記し送信してください。

入金待ち…単位団に登録料を請求した状況を示しています。入金期限までに登録料が支払われない場合は、督促をしてください。

<u>登録</u>・・・登録料の入金が確認できたら、「編集」ボタンを押し、ステータスの変更を手動で行います。 登録料受領確認メールが自動的に作成されますので、必要事項を追記し送信してください。

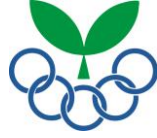

①スポーツ少年団登録システムにログイン→②市区町村情報入カ→<u>③単位団登録申請の受付・登録料受領</u>→ ④都道府県スポーツ少年団へ登録申請→⑤登録料請求メール受信→⑥登録料の支払い→⑦登録完了

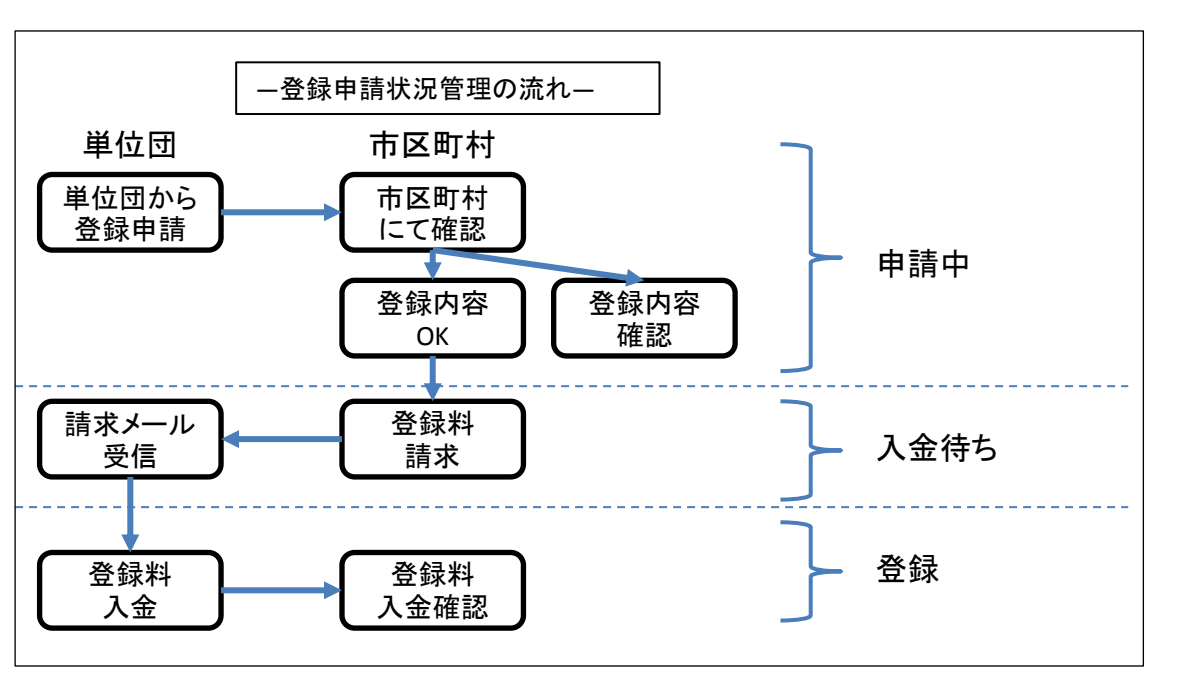

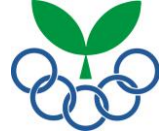

①スポーツ少年団登録システムにログイン→②市区町村情報入力→③単位団登録申請の受付・登録料受領→ **④都道府県スポーツ少年団へ登録申請**→⑤登録料請求メール受信→⑥登録料の支払い→⑦登録完了

④都道府県スポーツ少年団へ登録申請

メニュー画面から都道府県スポーツ少年団に登録申請をするため、「市区町村」の「登録」ボタンを押します。

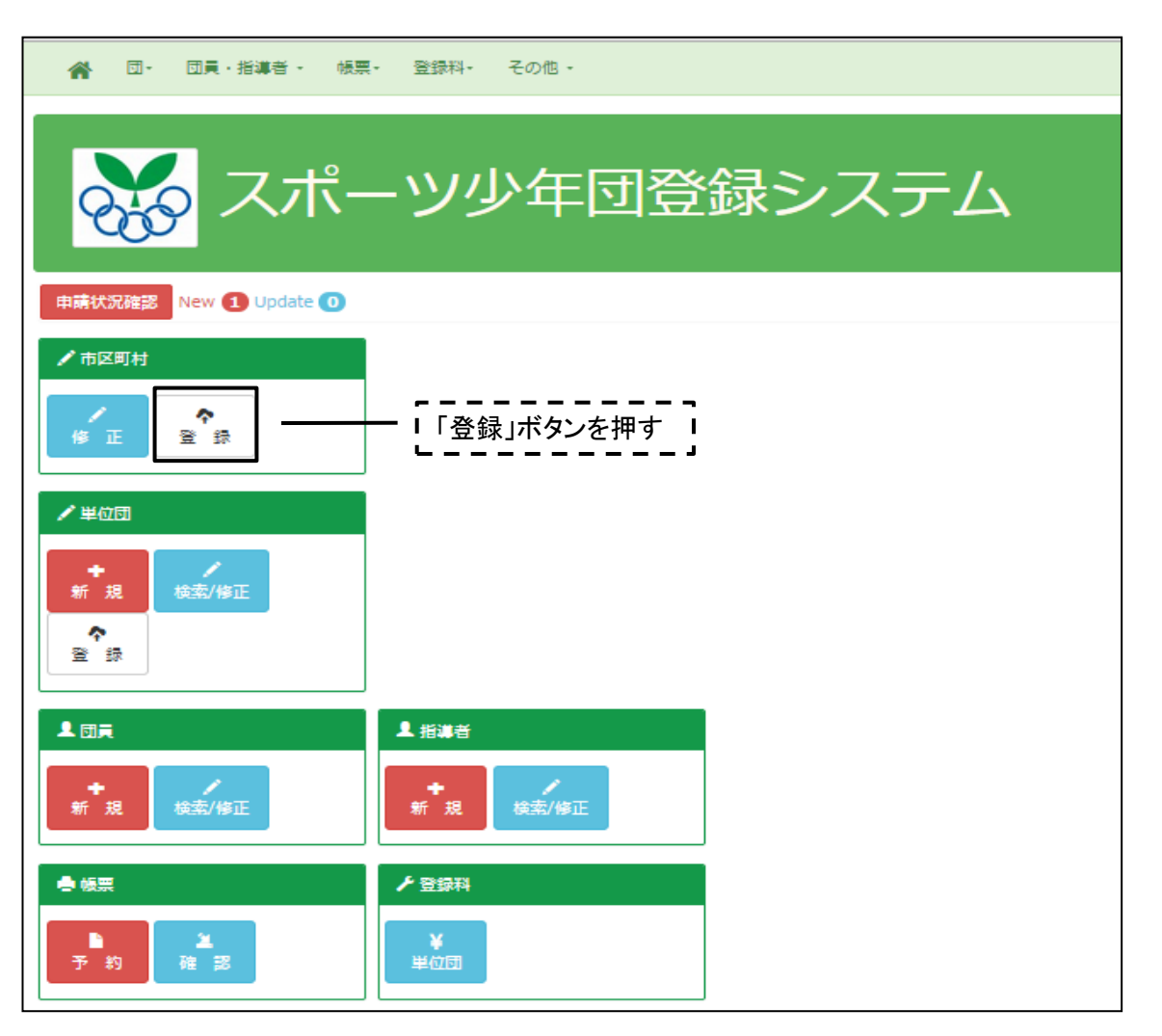

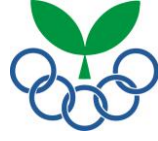

①スポーツ少年団登録システムにログイン→②市区町村情報入力→③単位団登録申請の受付・登録料受領→
 ④都道府県スポーツ少年団へ登録申請→⑤登録料請求メール受信→⑥登録料の支払い→⑦登録完了

④-1 市区町村スポーツ少年団登録確認 登録申請内容の確認を行い、「確認」ボタンを押します。

| 区町村フ                                                                                                    | スポーツ:                                                                                                    | 少年回到                                                                                                    | 說確                                                                                                    | 認入力                                                                                                    | こ誤りがな                                                                                                    | いかご確認く                                                                                                    | ください                                                                                                  |                                                                                                    |                                                                                                    |                               |                                                                                                    |                          |                                           |           |
|----------------------------------------------------------------------------------------------------|----------------------------------------------------------------------------------------------------|----------------------------------------------------------------------------------------------------|----------------------------------------------------------------------------------------------------|----------------------------------------------------------------------------------------------------|----------------------------------------------------------------------------------------------------|----------------------------------------------------------------------------------------------------|----------------------------------------------------------------------------------------------------|----------------------------------------------------------------------------------------------------|----------------------------------------------------------------------------------------------------|-------------------------------|----------------------------------------------------------------------------------------------------|--------------------------|-------------------------------------------|-----------|
| 7                                                                                                    |                                                                                                    |                                                                                                    |                                                                                                    |                                                                                                    |                                                                                                    |                                                                                                    |                                                                                                    |                                                                                                    |                                                                                                    |                               |                                                                                                    |                          |                                           |           |
| : 0                                                                                                    |                                                                                                    |                                                                                                    |                                                                                                    |                                                                                                    |                                                                                                    |                                                                                                    |                                                                                                    |                                                                                                    |                                                                                                    |                               |                                                                                                    |                          |                                           |           |
| ⇒年度登録:新                                                                                                    | 現 / ステータ                                                                                                    | 9ス: 未申請                                                                                                    | / 申請日:                                                                                                    | -                                                                                                    |                                                                                                    |                                                                                                    |                                                                                                    |                                                                                                    |                                                                                                    |                               |                                                                                                    |                          |                                           |           |
| 國本情報                                                                                                    |                                                                                                    |                                                                                                    |                                                                                                    |                                                                                                    |                                                                                                    |                                                                                                    | 所在地                                                                                                   |                                                                                                    |                                                                                                    |                               |                                                                                                    |                          |                                           |           |
| 绿先 県                                                                                                    | 号                                                                                                    |                                                                                                    |                                                                                                    |                                                                                                    |                                                                                                    |                                                                                                    | 郵便番号                                                                                                  |                                                                                                    |                                                                                                    |                               |                                                                                                    | 都道府開                     | 「東京                                       | 都         |
| 市                                                                                                    | 町村番号                                                                                                    |                                                                                                    |                                                                                                    |                                                                                                    |                                                                                                    |                                                                                                    | 市区町村                                                                                                  |                                                                                                    |                                                                                                    |                               |                                                                                                    |                          |                                           |           |
| 部長名 数相当老名                                                                                                    |                                                                                                    |                                                                                                    |                                                                                                    |                                                                                                    |                                                                                                    | _                                                                                                    | 書地等<br>素託単二                                                                                           |                                                                                                    |                                                                                                    |                               |                                                                                                    | EAV                      | 07-0                                      | 0000-0000 |
| 置年月                                                                                                    |                                                                                                    |                                                                                                    |                                                                                                    |                                                                                                    |                                                                                                    | _                                                                                                    | メール1                                                                                                  |                                                                                                    |                                                                                                    |                               |                                                                                                    | メール2                     |                                           |           |
| 年度更新                                                                                                    |                                                                                                    |                                                                                                    |                                                                                                    |                                                                                                    |                                                                                                    |                                                                                                    | メール3                                                                                                  |                                                                                                    |                                                                                                    |                               |                                                                                                    |                          |                                           |           |
| ΓĒ                                                                                                    |                                                                                                    |                                                                                                    |                                                                                                    |                                                                                                    |                                                                                                    |                                                                                                    |                                                                                                    |                                                                                                    |                                                                                                    |                               |                                                                                                    |                          |                                           |           |
| 299 日本語                                                                                                    | 格の場合、言                                                                                                    | の定番号は表                                                                                                    | 示されませ                                                                                                    | the state                                                                                                    |                                                                                                    |                                                                                                    |                                                                                                    |                                                                                                    |                                                                                                    |                               |                                                                                                    |                          |                                           |           |
| 認定                                                                                                    | 番号                                                                                                    |                                                                                                    | Æ                                                                                                    | 名                                                                                                    |                                                                                                    | 役職                                                                                                    |                                                                                                    | 今年度雪                                                                                                    | 録                                                                                                    |                               | 単位団登録                                                                                                    |                          | 住別                                        | 年齡        |
|                                                                                                    |                                                                                                    |                                                                                                    |                                                                                                    |                                                                                                    | 本                                                                                                    | 卸長                                                                                                    | 0                                                                                                    |                                                                                                    |                                                                                                    |                               |                                                                                                    | ş                        | 5                                         | 60        |
|                                                                                                    |                                                                                                    |                                                                                                    |                                                                                                    |                                                                                                    |                                                                                                    | 本部長                                                                                                    | 0                                                                                                    |                                                                                                    |                                                                                                    |                               |                                                                                                    | 1                        | τ                                         | 0         |
|                                                                                                    |                                                                                                    |                                                                                                    |                                                                                                    |                                                                                                    | 副)<br>(2)                                                                                                    | -<br>長44<br>■                                                                                                    | 0                                                                                                    |                                                                                                    |                                                                                                    |                               |                                                                                                    | 5                        | 5                                         | 0         |
|                                                                                                    |                                                                                                    |                                                                                                    |                                                                                                    |                                                                                                    |                                                                                                    | へ<br>勝担当                                                                                                    | 0                                                                                                    |                                                                                                    |                                                                                                    |                               |                                                                                                    | 1                        | 2<br>Z                                    | 0         |
|                                                                                                    |                                                                                                    |                                                                                                    |                                                                                                    |                                                                                                    | ÷.                                                                                                    | 勝担当                                                                                                    | 0                                                                                                    |                                                                                                    |                                                                                                    |                               |                                                                                                    | ş                        | 5                                         | 0         |
|                                                                                                    |                                                                                                    |                                                                                                    |                                                                                                    |                                                                                                    | 군이                                                                                                    | の他                                                                                                    | 0                                                                                                    |                                                                                                    |                                                                                                    | 0                             |                                                                                                    | 5                        | 5                                         | 0         |
|                                                                                                    |                                                                                                    |                                                                                                    |                                                                                                    |                                                                                                    |                                                                                                    | 新規                                                                                                    | 化压成                                                                                                   |                                                                                                    |                                                                                                    |                               |                                                                                                    |                          |                                           |           |
|                                                                                                    |                                                                                                    |                                                                                                    |                                                                                                    |                                                                                                    |                                                                                                    |                                                                                                    |                                                                                                    |                                                                                                    |                                                                                                    |                               |                                                                                                    |                          |                                           |           |
|                                                                                                    |                                                                                                    |                                                                                                    |                                                                                                    |                                                                                                    |                                                                                                    |                                                                                                    |                                                                                                    |                                                                                                    |                                                                                                    |                               |                                                                                                    |                          |                                           |           |
| 今回登録者数                                                                                                    |                                                                                                    |                                                                                                    |                                                                                                    |                                                                                                    |                                                                                                    |                                                                                                    |                                                                                                    |                                                                                                    |                                                                                                    |                               |                                                                                                    |                          |                                           |           |
|                                                                                                    | 0                                                                                                    |                                                                                                    | 指導者数                                                                                                    | (名)<br>新期                                                                                                    | 24                                                                                                    |                                                                                                    | 間定育成員<br>西新                                                                                           | (名)<br>新胡                                                                                                    | 24                                                                                                    |                               | 認定員                                                                                                    | (名)                      | 24                                        |           |
|                                                                                                    | D<br>0<br>4                                                                                                    | 男子                                                                                                    | 指導者数<br>更新<br>0                                                                                           | x(名)<br>新規<br>5                                                                                                    | ât<br>5                                                                                                    | 男子                                                                                                    | 認定育成員<br>更新<br>0                                                                                      | (名)<br>新規<br>0                                                                                                | it<br>0                                                                                                    | 男子                            | 認定員<br>(<br>更新<br>0                                                                                                    | (名)<br>新規<br>4           | <b>it</b><br>4                            |           |
|                                                                                                    | 0<br>4<br>4                                                                                                    | 男子<br>女子                                                                                                    | 指導者数<br>更新<br>0<br>0                                                                                      | x(名)<br>新規<br>5<br>2                                                                                                    | 8t<br>5<br>2                                                                                                    | 男子女子                                                                                                    | 郡定育成員<br>更新<br>0<br>0                                                                                 | (名)<br>新規<br>0<br>0                                                                                           | <b>11</b><br>0                                                                                                    | 男子                            | 際定員<br>更新<br>0<br>0                                                                                                    | (名)<br>新規<br>4<br>0      | <b>iit</b><br>4<br>0                      |           |
| <b>学四量辞者数</b><br>1000(1<br>単数<br>和時<br>11                                                                                                    | 0 4 4                                                                                                    | 男子<br>女子<br>計                                                                                                    | 指導者数<br>更新<br>0<br>0<br>0                                                                                 | x(名)<br>新規<br>5<br>2<br>7                                                                                                    | 8t<br>5<br>2<br>7                                                                                                    | 男子<br>女子<br>計                                                                                                    | 際定育成員<br>更新<br>0 ○                                                                                    | (名)<br>新規<br>0<br>0                                                                                           | <b>it</b><br>0<br>0<br>0                                                                                                    | 男子<br>女子<br>計                 | 際定員<br>更新<br>0<br>0<br>0                                                                                                    | (名)<br>新規<br>4<br>0<br>4 | <b>it</b><br>4<br>0<br>4                  |           |
| 부민 불왕급 (1)<br>(1)(1)<br>(1)(1)<br>(1)<br>(1)<br>(1)<br>(1)<br>(1)<br>(1                                                                                                    | )<br>0<br>4<br>4<br>市区町村スオ                                                                                                    | 男子<br>女子<br>計<br>続一ツ少年間                                                                                                    | 指導者2<br>更新<br>0<br>0<br>0                                                                                 | ((名)<br>新規<br>5<br>2<br>7<br>名)                                                                                                    | ît<br>5<br>2<br>7                                                                                                    | 男子<br>女子<br>計                                                                                                    | 際定育成員<br>更新<br>0<br>0<br>0<br>0                                                                       | (名)<br>新規<br>0<br>0<br>0                                                                                      | 計<br>0<br>0<br>0<br>0                                                                                                    | 男子<br>女子<br>計<br>有資格者数        | <b>際定員</b><br>更新<br>0<br>0<br>0<br>(名)                                                                                                    | (名)<br>新規<br>4<br>0<br>4 | <b>it</b><br>4<br>0<br>4                  |           |
|                                                                                                    | 日<br>0<br>4<br>4<br>4<br>市区町村之パ<br>5<br>日町村役階<br>4                                                                                                    | 男子<br>女子<br>計<br>(一ツ少年間)<br>(読録)                                                                                                    | 相導者型<br>更新<br>0<br>0<br>0<br>0<br>0<br>0<br>0<br>0<br>0<br>0<br>0<br>0<br>0<br>0<br>0<br>0<br>0<br>0      | y(名)<br>新規<br>5<br>2<br>7                                                                                                    | 計       5       2       7                                                                                                    | 男子<br>女子<br>計                                                                                                    | 際定育成員<br>更新<br>0<br>0<br>0                                                                            | (名)<br>新規<br>0<br>0<br>0<br>8<br>日<br>日<br>日<br>1                                                             | 計<br>0<br>0<br>0<br>0<br>0<br>0<br>0<br>0<br>0<br>0<br>0<br>0<br>0<br>0<br>0<br>0<br>0<br>0<br>0                                                                                                    | <b>男子</b><br>女子<br>計          | 窓定員<br>の<br>の<br>の<br>の<br>の<br>の<br>の<br>ろ<br>し<br>の<br>の<br>し<br>の<br>の<br>の<br>の<br>の<br>の<br>の<br>の                                                                                                    | (名)<br>新規<br>4<br>0<br>4 | 81<br>4<br>0<br>4                         |           |
| デロビスよらび、<br>※例1<br>一部<br>第一部<br>の<br>の<br>の<br>の<br>の<br>の<br>の<br>の<br>の<br>の<br>の<br>の<br>の                                                                                                    | 》<br>0<br>4<br>4<br>4<br>5<br>6<br>6<br>6<br>6<br>7<br>7<br>7<br>7<br>7<br>7<br>7<br>7<br>7<br>7<br>7<br>7<br>7                                                                                                    | 男子<br>女子<br>計<br>(一ツ少年間)<br>役職員                                                                                                    | 指導者数<br>更新<br>0<br>0<br>0<br>0<br>0                                                                       | x(名)<br>新規<br>5<br>2<br>7<br>7<br>8<br>一<br>1<br>0                                                                                                    | it       5       2       7                                                                                                    | 男子<br>女子<br>計<br>男子<br>女子                                                                                                    | 際定育成員<br>更新<br>0<br>0<br>0<br>0                                                                       | (名)<br>新規<br>0<br>0<br>0<br>2<br>3<br>2<br>2<br>2<br>2<br>2<br>2<br>3<br>2<br>3<br>2<br>3<br>3<br>3<br>3<br>3 | <ul> <li>計</li> <li>0</li> <li>0</li> <li>0</li> <li>可</li> <li>点のうち</li> <li>成員</li> </ul>                                                                                                    | <b>男子</b><br>女子<br>計          | 認定員<br>更新<br>0<br>0<br>0<br>3<br>)<br>認定員<br>1<br>1<br>1                                                                                                    | (名)<br>新規<br>4<br>0<br>4 | <b>it</b><br>4<br>0<br>4                  |           |
| 中国会社会社<br>一部第一<br>第二<br>第二<br>第二<br>第二<br>第二<br>第二<br>第二<br>第二<br>第二<br>第二                                                                                                    | D)<br>0<br>4<br>4<br>4<br>5<br>5<br>回利役階<br>4<br>2<br>6                                                                                                    | 男子<br>女子<br>計<br>一ツ少年間<br>間額篇                                                                                                    | 指導者数<br>更新<br>0<br>0<br>0<br>0                                                                            | ☆(名)<br>新規<br>5<br>2<br>7<br>7<br>名<br>一<br>1<br>0<br>1                                                                                                    | ■ 計<br>5<br>2<br>7<br>7                                                                                                    | 男子<br>女子<br>計<br>照子<br>女子                                                                                                    | <b>応定育成員</b><br>更新<br>0<br>0<br>0<br>・<br>区可材授税                                                       | (名)       新規       0       0       0       0       1       1       2                                          | また の の の の また の の の の あた の の の の あた の の の の の の の の                                                                                                    | <b>男子</b><br>女子<br>計          | 認定員<br>の<br>の<br>の<br>る<br>認定員<br>1<br>1<br>2                                                                                                    | (名)<br>新規<br>4<br>0<br>4 | 4<br>4<br>0                               |           |
| デロビスを含め、<br>のから<br>のから<br>のから<br>のから<br>のから<br>のから<br>のから<br>のから                                                                                                    | 0<br>4<br>4<br>市区町村及3<br>5区町村段総<br>4<br>2<br>6<br>31員数(名)                                                                                                    | 男子<br>女子<br>計<br>(一) 少年間<br>(会験員)                                                                                                    | 指導者設<br>更新<br>0<br>0<br>0<br>0<br>0<br>0<br>0<br>0<br>0<br>0<br>0<br>0<br>0<br>0<br>0<br>0<br>0<br>0      | ((名)<br>新規<br>5<br>2<br>7<br>7<br>8                                                                                                    | Image: 1       Image: 2       Image: 7       Image: 1       Image: 1                                                                                                    | <b>男子</b><br>女子<br>計<br>累子<br>女子                                                                                                    | 際定育成員<br>● 第<br>● 0<br>● 0<br>● 0<br>● 0<br>● 0<br>● 0<br>● 0<br>● 0                                  | (名) 新規 0 0 0 3 3 3 5 4 5 5 1 1 1 2 3                                                                          | <ul> <li>計</li> <li>0</li> <li>0</li> <li>0</li> <li>0</li> <li>0</li> <li>5</li> <li>3</li> <li>3</li> <li>4</li> <li>5</li> <li>5</li></ul> | 男子女子計                         | 窓定員<br>の<br>の<br>の<br>の                                                                                                    | (名)<br>新規<br>4<br>0<br>4 | 4<br>0<br>4                               |           |
| サロビ訳を数<br>のか。<br>のか。<br>のか。<br>ののの<br>ののの<br>ののの<br>ののの<br>ののの                                                                                                    | 0<br>4<br>4<br>4<br>6<br>回利税等<br>4<br>2<br>6<br>の<br>可利税等<br>4<br>2<br>6<br>の<br>第三次(名)<br>の<br>第三次(名)                                                                                                    | 男子<br>女子<br>計<br>ペーツ少年間<br>高数員                                                                                                    | 相導者型<br>更新<br>0<br>0<br>(<br>使業)量数()<br>単位                                                                | (名)<br>本部規<br>「<br>「<br>「<br>「<br>「<br>「<br>「<br>「<br>「<br>「<br>「<br>「<br>「                                                                                                    | ■     ■       ■     5       ■     2       ■     7                                                                                                    | <b>男子</b><br>女子<br>計<br>男子<br>文子<br>計                                                                                                    | 際定育成員<br>更新<br>0<br>0<br>0<br>0<br>0<br>0<br>0<br>0<br>0<br>0<br>0<br>0<br>0                          | (名)<br>新規<br>0<br>0<br>0<br>3<br>3<br>3<br>3<br>3<br>3<br>3<br>3<br>3<br>3<br>3<br>3<br>3<br>3<br>3<br>3      | 計<br>0<br>0<br>0<br>0<br>0<br>0<br>0<br>0<br>0<br>0<br>0<br>0<br>0<br>0<br>0<br>0<br>0<br>0<br>0                                                                                                    | <b>男子</b><br>女子<br>計          | 認定員<br>更新<br>の<br>の<br>の<br>る                                                                                                    | 名)<br>新規<br>4<br>0<br>4  | 87<br>4<br>0<br>4                         |           |
| ·····································                                                                                                    | C     C     C | 男子<br>女子<br>計<br>(ーツ少年回<br>(の)))<br>(の))<br>(の))<br>(の))<br>(の))<br>(の))<br>(の))<br>(の                                                                                                    | 相導者型<br>更新<br>0<br>0<br>0<br>2<br>2<br>2<br>2<br>2<br>2<br>2<br>2<br>2<br>2<br>2<br>2<br>2<br>2<br>2<br>2 | (名)<br>新規<br>5<br>2<br>7<br>7<br>8<br>7<br>7<br>7<br>7<br>7<br>7<br>7<br>1<br>1<br>1<br>1<br>1                                                                                                    | Image: marked black       Image: marked black       Image: marke                                                                                                    | <b>男子</b><br>女子<br>計<br>累子<br>女子                                                                                                    | 認定育成員<br>更新<br>0<br>0<br>0<br>0<br>0<br>0<br>0<br>0<br>0<br>0<br>0<br>0<br>0<br>0<br>0<br>0<br>0<br>0 | 名)<br>新現<br>0<br>0<br>0<br>0<br>0<br>0<br>1<br>1<br>1<br>1<br>2                                               | 計<br>0<br>0<br>0<br>0<br>0<br>0<br>0<br>0<br>0<br>0<br>0<br>0<br>0<br>0<br>0<br>0<br>0<br>0<br>0                                                                                                    | 男子女子計                         | 窓定員<br>の<br>の<br>の<br>部定員<br>1<br>1<br>2                                                                                                    | 名)<br>新規<br>4<br>0<br>4  | iit           4           0           4   |           |
|                                                                                                    | ・<br>・<br>・<br>・<br>・<br>・<br>・<br>・<br>・<br>・<br>・<br>・<br>・                                                                                                    | 男子<br>女子<br>計<br>記<br>記<br>記<br>記<br>記<br>記<br>3<br>3<br>5<br>3<br>3<br>6<br>3                                                                                                    | 相導系数<br>更新<br>0<br>0<br>0<br>0<br>0<br>0<br>0<br>0<br>0<br>0<br>0<br>0<br>0<br>0<br>0<br>0<br>0<br>0      | (KA) 新規 5 2 7 8 1 0 1                                                                                                    | Image: state state | 第子<br>女子<br>計<br>照子<br>女子<br>計<br>計                                                                                                    | 際定育成員<br>更新<br>0<br>0<br>0<br>0<br>0<br>0<br>0<br>0<br>0<br>0<br>0<br>0<br>0<br>0<br>0<br>0<br>0<br>0 | 名)<br>新規<br>0<br>0<br>0<br>0<br>0<br>0<br>0<br>1<br>1<br>2                                                    | 計<br>0<br>0<br>0<br>0<br>3<br>二<br>のうち<br>5<br>点<br>のうち                                                                                                    | <mark>男子<br/>女子</mark><br>計   | 窓定員<br>更新<br>0<br>0<br>3<br>1<br>1<br>2                                                                                                    | 名)<br>新規<br>4<br>0<br>4  | <b>it</b><br>4<br>0<br>4                  |           |
| 3000         3000           3000         3000           3000         3000           3000         3000           3000         3000           3000         3000           3000         3000           3000         3000           3000         3000           3000         3000           3000         3000           3000         3000           3000         3000           3000         3000           3000         3000           3000         3000           3000         3000           3000         3000           3000         3000           3000         3000           3000         3000           3000         3000           3000         3000           3000         3000           3000         3000           3000         3000           3000         3000           3000         3000           3000         3000           3000         3000           3000         3000           3000         3000           3000 <td>□<br/>□<br/>□<br/>□<br/>□<br/>□<br/>□<br/>□<br/>□<br/>□<br/>□<br/>□<br/>□<br/>□</td> <td>現日 日本 10 日本 10 日</td> <td>指導表3<br/>更新<br/>0<br/>0<br/>0<br/>0<br/>0<br/>0<br/>0<br/>0<br/>0<br/>0<br/>0<br/>0<br/>0<br/>0<br/>0<br/>0<br/>0<br/>0</td> <td>(式名)<br/>新規<br/>5<br/>2<br/>7<br/>7<br/>7<br/>8<br/>3<br/>8<br/>3<br/>8<br/>3<br/>8<br/>3<br/>8<br/>3<br/>8<br/>3<br/>8<br/>3<br/>3<br/>7<br/>3<br/>7</td> <td>↓         1           ↓         5           ↓         2           ↓         7</td> <td>勝子<br/>女子<br/>計<br/>照子<br/>女子<br/>計</td> <td>応定育成員<br/>更新<br/>0<br/>0<br/>0<br/>0<br/>0<br/>0<br/>0<br/>0<br/>0<br/>0<br/>0<br/>0<br/>0</td> <td>名)<br/>新規<br/>0<br/>0<br/>0<br/>0<br/>0<br/>0<br/>0<br/>1<br/>1<br/>1<br/>2</td> <td>計<br/>0<br/>0<br/>0<br/>0<br/>0<br/>0<br/>0<br/>0<br/>0<br/>0<br/>0<br/>0<br/>0<br/>0<br/>0<br/>0<br/>0<br/>0<br/>0</td> <td>男子女子計</td> <td>第定員<br/>更新<br/>の<br/>の<br/>の<br/>の<br/>の<br/>の<br/>の<br/>の<br/>の<br/>の<br/>の<br/>の<br/>の</td> <td>名)<br/>新規<br/>4<br/>0<br/>4</td> <td>8 1 4 4 0 4 4 4 4 4 4 4 4 4 4 4 4 4 4 4 4</td> <td></td> | □<br>□<br>□<br>□<br>□<br>□<br>□<br>□<br>□<br>□<br>□<br>□<br>□<br>□                                                                                                    | 現日 日本 10 日本 10 日 | 指導表3<br>更新<br>0<br>0<br>0<br>0<br>0<br>0<br>0<br>0<br>0<br>0<br>0<br>0<br>0<br>0<br>0<br>0<br>0<br>0      | (式名)<br>新規<br>5<br>2<br>7<br>7<br>7<br>8<br>3<br>8<br>3<br>8<br>3<br>8<br>3<br>8<br>3<br>8<br>3<br>8<br>3<br>3<br>7<br>3<br>7                                                                                                    | ↓         1           ↓         5           ↓         2           ↓         7                                                                                                    | 勝子<br>女子<br>計<br>照子<br>女子<br>計                                                                                                    | 応定育成員<br>更新<br>0<br>0<br>0<br>0<br>0<br>0<br>0<br>0<br>0<br>0<br>0<br>0<br>0                          | 名)<br>新規<br>0<br>0<br>0<br>0<br>0<br>0<br>0<br>1<br>1<br>1<br>2                                               | 計<br>0<br>0<br>0<br>0<br>0<br>0<br>0<br>0<br>0<br>0<br>0<br>0<br>0<br>0<br>0<br>0<br>0<br>0<br>0                                                                                                    | 男子女子計                         | 第定員<br>更新<br>の<br>の<br>の<br>の<br>の<br>の<br>の<br>の<br>の<br>の<br>の<br>の<br>の                                                                                                    | 名)<br>新規<br>4<br>0<br>4  | 8 1 4 4 0 4 4 4 4 4 4 4 4 4 4 4 4 4 4 4 4 |           |
| ***********************************                                                                                                    | 0<br>4<br>4<br>4<br>5<br>5<br>5<br>7<br>7<br>7<br>7<br>7<br>7<br>7<br>7<br>7<br>7<br>7<br>7<br>7<br>7                                                                                                    | □<br>安子<br>文子<br>計<br>二<br>ツレポ目<br>二<br>の<br>の<br>制<br>二<br>の<br>の<br>の<br>の<br>し<br>、<br>の<br>の<br>の<br>の<br>の<br>の<br>の<br>の<br>の<br>の<br>の<br>の<br>の                                                                                                    | 指導系の<br>更新<br>0<br>0<br>0<br>0<br>0<br>0<br>0<br>0<br>0<br>0<br>0<br>0<br>0<br>0<br>0<br>0<br>0<br>0      | x(名)<br>新規<br>5<br>2<br>7<br>7<br>7<br>3<br>8<br>第<br>月<br>第<br>日<br>7<br>7<br>7<br>7<br>7<br>7<br>7<br>7<br>7<br>7<br>7<br>7<br>7<br>7<br>7<br>7<br>7<br>7                                                                                                    | Image: 1         Image: 1                                                                                                    | 男子<br>女子<br>計<br>男子<br>女子<br>計                                                                                                    | 応定的成員<br>更新<br>0<br>0<br>0<br>0<br>0<br>0<br>0<br>0<br>0<br>0<br>0<br>0<br>0                          | (名)<br>新規<br>0<br>0<br>0<br>0<br>8<br>8<br>8<br>8<br>8<br>8<br>8<br>8<br>8<br>8<br>8<br>8<br>8<br>8<br>8      | 計<br>0<br>0<br>0<br>0<br>0<br>0<br>0<br>0<br>0<br>0<br>0<br>0<br>0<br>0<br>0<br>0<br>0<br>0<br>0                                                                                                    | 男子           女子           計   | 環定員<br>・<br>・<br>・<br>の<br>・<br>の<br>の<br>・<br>の<br>の<br>の<br>・<br>の<br>の<br>の<br>・<br>の<br>の<br>の<br>の<br>・<br>の<br>の<br>の<br>の<br>の<br>の<br>の<br>の<br>の<br>の<br>の<br>の<br>の | 名)<br>新規<br>4<br>0<br>4  | 81<br>4<br>0<br>4                         |           |
| (1)日本日式<br>(1)(1)(1)(1)(1)(1)(1)(1)(1)(1)(1)(1)(1)(                                                                                                    |                                                                                                    | 男子<br>女子<br>計<br>1<br>- ツシギ記<br>2<br>3<br>3<br>3<br>3<br>3<br>6                                                                                                    | 指導者3<br>更新<br>0<br>0<br>0<br>0<br>0<br>0<br>0<br>0<br>0<br>0<br>0<br>0<br>0<br>0<br>0<br>0<br>0<br>0      | (名)<br>新規<br>5<br>2<br>7<br>7<br>8<br>間間開始回<br>1<br>1<br>1<br>1<br>1<br>0<br>1                                                                                                    | Image: state state | 男子<br>女子<br>計<br>型子<br>女子<br>計                                                                                                    | R 定自成日<br>更新<br>0<br>0<br>0<br>0<br>0<br>0<br>0<br>0<br>0<br>0<br>0<br>0<br>0                         | 名)<br>新規<br>0<br>0<br>0<br>0<br>0<br>0<br>1<br>1<br>1<br>1<br>2                                               | 計<br>0<br>0<br>0<br>0<br>0<br>0<br>0<br>0<br>0<br>0<br>0<br>0<br>0<br>0<br>0<br>0<br>0<br>0<br>0                                                                                                    | <b>男子</b><br>女子<br>計          | <b>期定員</b><br>重新<br>0<br>0<br>0<br>7<br>第<br>2<br>2<br>3<br>3<br>3<br>3<br>3<br>3<br>3<br>3<br>3<br>3<br>3<br>3<br>3                                                                                                    | 名)<br>新規<br>4<br>0<br>4  | 8 8 4 4 0 0 4 4 4 4 4 4 4 4 4 4 4 4 4 4   |           |
| Image: Second second second                                                                                                    | -  -  -  -  -  -  -  -  -  -  -  -  -                                                                                                    | 男子     女子     計     オ     イージル体理     の     は     ・     ・     ・     ・     ・     ・     ・     ・     ・     ・     ・     ・     ・     ・     ・     ・     ・     ・     ・     ・     ・     ・     ・     ・     ・     ・     ・     ・     ・     ・     ・     ・     ・     ・     ・     ・     ・     ・     ・     ・     ・     ・     ・     ・     ・     ・     ・     ・     ・     ・     ・     ・     ・     ・     ・     ・     ・     ・     ・     ・     ・     ・     ・     ・     ・     ・     ・     ・     ・     ・     ・     ・     ・     ・     ・     ・     ・     ・     ・     ・     ・     ・     ・     ・     ・     ・     ・     ・     ・     ・     ・     ・     ・     ・     ・     ・     ・     ・     ・     ・     ・     ・     ・     ・     ・     ・     ・     ・     ・     ・     ・     ・     ・     ・     ・     ・     ・     ・     ・     ・     ・     ・     ・     ・     ・     ・     ・     ・     ・     ・     ・     ・     ・      ・      ・      ・      ・      ・      ・      ・      ・      ・      ・      ・      ・      ・      ・      ・      ・      ・      ・      ・      ・      ・      ・      ・      ・      ・      ・      ・      ・      ・      ・      ・      ・      ・      ・      ・      ・      ・      ・      ・      ・      ・      ・      ・      ・      ・      ・      ・      ・      ・      ・      ・      ・      ・      ・      ・      ・      ・      ・      ・      ・      ・      ・      ・      ・      ・      ・      ・      ・      ・      ・      ・      ・      ・      ・      ・      ・      ・      ・      ・      ・      ・      ・      ・      ・      ・      ・      ・      ・      ・      ・      ・      ・      ・      ・      ・      ・      ・     ・      ・      ・      ・      ・      ・      ・      ・      ・      ・      ・      ・      ・      ・      ・      ・      ・      ・      ・      ・      ・      ・      ・      ・      ・      ・      ・      ・      ・      ・      ・      ・      ・      ・      ・      ・      ・      ・     ・      ・     ・      ・      ・      ・      ・      ・      ・      ・      ・      ・      ・      ・      ・      ・      ・      ・      ・      ・      ・      ・      ・      ・      ・      ・      ・      ・      ・      ・      ・      ・      ・     ・     ・     ・     ・      | 指導者<br>更新<br>0<br>0<br>0<br>0<br>0<br>0<br>0<br>0<br>0<br>0<br>0<br>0<br>0                                | (名)<br>新規<br>5<br>2<br>7<br>7<br>次<br>3<br>1<br>0<br>1<br>1<br>0<br>1<br>1<br>人間(人間)                                                                                                    | Image: 1         Image: 1                                                                                                    | 男子<br>女子<br>計<br>第 子<br>次子<br>計<br>第 子<br>会習(円)<br>至7,000                                                                                                    | 現定自成日<br>支査<br>の<br>の<br>の<br>の<br>の<br>の<br>の<br>の<br>の<br>の<br>の<br>の<br>の                          | 名)<br>新規<br>0<br>0<br>0<br>0<br>0<br>0<br>0<br>0<br>0<br>0<br>0<br>0<br>0<br>0<br>0<br>0<br>0<br>0            | 計<br>0<br>0<br>0<br>3<br>0<br>0<br>0<br>0<br>0<br>0<br>0<br>0<br>0<br>0<br>0<br>0<br>0<br>0<br>0                                                                                                    | 男子<br>女子<br>計                 | 際定員                                                                                                    | 名)<br>新規<br>4<br>0<br>4  | 81<br>4<br>0<br>4                         |           |
| Image: Second Second                                                                                                    | ●<br>●<br>・<br>市原町村式ス<br>本<br>二<br>日<br>日<br>一<br>日<br>一<br>日<br>二<br>日<br>一<br>日<br>二<br>日<br>二<br>日<br>日<br>二<br>日<br>日<br>二<br>日<br>日<br>二<br>日<br>日<br>二<br>日<br>日<br>二<br>日<br>日<br>日<br>日<br>日<br>日<br>日<br>日<br>日<br>日<br>日<br>日<br>日                                                                                                    | 安子 女子 計  ・ 、 、 、 、 、 、 、 、 、 、 、 、 、 、 、 、 、                                                                                                    | 指導者3<br>更新<br>0<br>0<br>0<br>0<br>0<br>0<br>0<br>0<br>0<br>0<br>0<br>0<br>0                               | (名)<br>新規<br>5<br>2<br>7<br>7<br>8<br>3<br>1<br>0<br>1<br>1<br>0<br>1<br>4<br>8<br>3<br>8<br>3<br>8<br>3<br>8<br>3<br>8<br>3<br>7<br>7<br>8<br>3<br>7<br>7<br>8<br>3<br>8<br>3                                                                                                    | Image: 100 million         Image: 100 million         Image:                                                                                                    | 男子     女子     武子     東子     東     東     東 | 際定台成日<br>支西<br>0<br>0<br>0<br>1<br>1<br>1<br>1<br>1<br>1<br>1<br>1<br>1<br>1<br>1<br>1<br>1           | 名)<br>新規<br>0<br>0<br>0<br>0<br>0<br>0<br>0<br>0<br>0<br>0<br>0<br>0<br>0<br>0<br>0<br>0<br>0<br>0            | 計<br>0<br>0<br>0<br>0<br>0<br>0<br>0<br>0<br>0<br>0<br>0<br>0<br>0<br>0<br>0<br>0<br>0<br>0<br>0                                                                                                    | 男子<br>女子<br>計                 | 7年2日<br>2000<br>の<br>の<br>の<br>の<br>の<br>の<br>の<br>の<br>の<br>の<br>の<br>の<br>の<br>の<br>の<br>の<br>の                                                                                                    | 名)<br>新規<br>4<br>0<br>4  | 8t<br>4<br>0<br>4                         |           |
| Image: Section of the section of the section of t                                                                                                    | ●<br>●<br>●<br>●<br>●<br>●<br>●<br>●<br>●<br>●<br>●<br>●<br>●<br>●                                                                                                    | R         R           g         T           g         T                                                                                                    | 指導義3<br>更新<br>0<br>3<br>3<br>3<br>3<br>3<br>3<br>3<br>3<br>3<br>3<br>3<br>3<br>3                          | (名)<br>新規<br>2<br>7<br>7<br>8<br>7<br>7<br>7<br>7<br>7<br>7<br>7<br>7<br>7<br>7<br>7<br>7<br>7<br>1<br>0<br>1<br>1<br>0<br>1<br>1<br>8<br>1<br>0<br>1<br>1<br>0<br>1<br>1                                                                                                    | Image: 100 million         Image: 100 million         Image:                                                                                                    | 男子<br>女子<br>前<br>次子<br>前<br>が<br>。<br>が<br>、<br>のの<br>、<br>、<br>のの<br>、<br>、<br>、<br>、<br>、<br>、<br>、<br>、<br>、<br>、<br>、<br>、<br>、                                                                                                    | 際定台成品<br>支付<br>0<br>0<br>0<br>0<br>0<br>0<br>0<br>0<br>0<br>0<br>0<br>0<br>0                          | (名)<br>新規<br>0<br>0<br>0<br>0<br>0<br>0<br>0<br>0<br>0<br>0<br>0<br>0<br>0<br>0<br>0<br>0<br>0<br>0           | 計<br>0<br>0<br>0<br>0<br>0<br>0<br>0<br>0<br>0<br>0<br>0<br>0<br>0<br>0<br>0<br>0<br>0<br>0<br>0                                                                                                    | <u>男子</u><br>女子<br>計<br>有頭陽常識 | 際定員<br>更新<br>の<br>の<br>の<br>の<br>の<br>の<br>の<br>の<br>の<br>の                                                                                                    | 名)<br>新規<br>4<br>0<br>4  | Bt<br>4<br>0<br>4                         |           |
| Image: Section of the section of the sectio                                                                                                    |                                                                                                    |                                                                                                    | 指導者2<br>更新<br>0<br>0<br>0<br>0<br>0<br>0<br>0<br>0<br>0<br>0<br>0<br>0<br>0<br>0<br>0<br>0<br>0<br>0      | (名)<br>第規<br>2<br>7<br>7<br>8<br>第<br>月<br>7<br>1<br>0<br>1<br>1<br>0<br>1<br>1<br>4<br>第<br>代<br>4<br>第<br>代<br>8<br>第<br>月<br>7<br>8<br>第<br>月<br>7<br>8<br>第<br>月<br>7<br>8<br>第<br>月<br>7<br>8<br>第<br>月<br>8<br>第<br>月<br>8<br>第<br>9<br>8<br>9<br>8<br>第<br>月<br>9<br>8<br>9<br>8<br>9<br>8<br>9<br>8<br>9<br>8<br>9<br>8<br>9<br>8<br>9<br>8<br>9<br>8<br>9 | Image: 100 million         Image: 100 million         Image:                                                                                                    | 男子<br>女子<br>計<br>第                                                                                                    | 際定有成品<br>更有<br>の<br>の<br>の<br>の<br>の<br>の<br>の<br>の<br>の<br>の<br>の<br>の<br>の                          | 名)<br>新規<br>0<br>0<br>0<br>0<br>0<br>0<br>0<br>1<br>1<br>1<br>2                                               | <ul> <li>計</li> <li>0</li> <li>0</li> <li>0</li> <li>3</li> <li>第のうち</li> </ul>                                                                                                    | <u>男子</u><br>女子<br>計          | 際定員<br>更新<br>0<br>0<br>0<br>0<br>0<br>0<br>0<br>0<br>0<br>0<br>0<br>1<br>1<br>1<br>2                                                                                                    | 名)<br>新規<br>4<br>0<br>4  | B1<br>4<br>0<br>4                         |           |

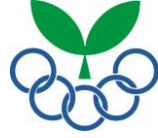

①スポーツ少年団登録システムにログイン→②市区町村情報入力→③単位団登録申請の受付・登録料受領→ ④都道府県スポーツ少年団へ登録申請→⑤登録料請求メール受信→⑥登録料の支払い→⑦登録完了

#### ④-2 最終確認画面

「登録申請」ボタンを押すと都道府県スポーツ少年団に登録申請されます。

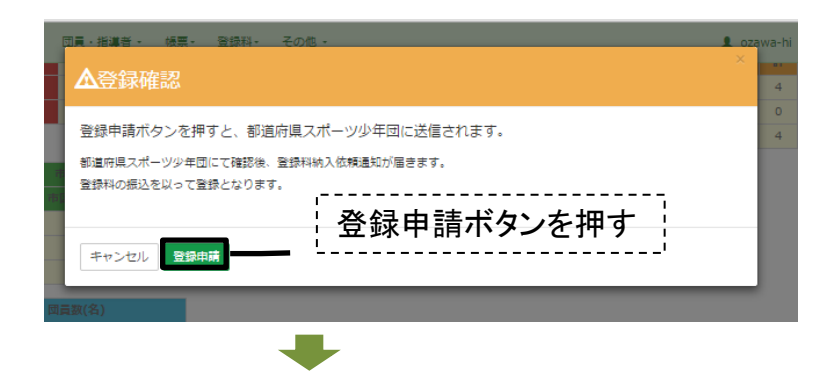

#### ⑤登録料請求メール受信

都道府県スポーツ少年団から登録料請求メールが届きます。

| 営出人<br>件名 登録申請を受け付けました<br>宛先                                                                           | û                                                    |                 |    |
|----------------------------------------------------------------------------------------------------|------------------------------------------------------|-----------------|----|
| スポーツ少年団登録申請を受け付けま<br>支払期日までに日本体育協会にご入金<br>※本メールは宿信専用のため、ご返信<br>2015年1月1日のほどにす                          | した。<br>:ください。<br>いただきましても返答できませ                      | んのであらかじめご了承ください | 10 |
| <ul> <li>□ 査録杯付は以下の通りです。</li> <li>【登録杯】</li> <li>● 古調査登録料</li> <li>■ 古調査登録料</li> <li>■ 合計金額</li> </ul> |                                                      |                 |    |
| 【支払方法】<br>■ 銀行振込                                                                                       |                                                      |                 |    |
| お振込み先:<br>[銀行名]<br>[支店名]<br>[口座種別]<br>[口座番号]<br>[口座番号]                                                 |                                                      |                 |    |
| 【支払期日】                                                                                                 |                                                      |                 |    |
| 【お問い合わせ】<br>※本メールは登録時にご入力いなだい<br>入力ミスなどの理由によりまった(別の<br>もし本メールにお心当たりが悪い場合<br>お手数ですが、破壊していただけます。         | たメールアドレスあてに発信し<br>い方にメールが届く可能性があい<br>は、<br>ようお願いします。 | ているため、<br>ります。  |    |
|                                                                                                    |                                                      |                 |    |

#### ⑥登録料の支払

登録料の支払い都道府県スポーツ少年団が指定する方法により、登録料を支払ってください。

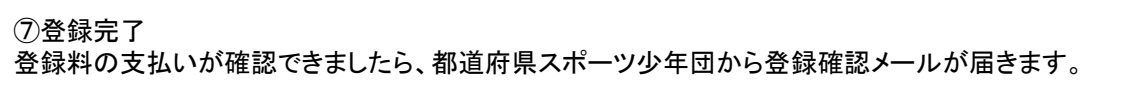